# **PETUNJUK TEKNIS PENGERJAAN PAS ONLINE TAHUN PELAJARAN 2019/2020 SMK BATIK SAKTI 2 KEBUMEN**

- A. TAMPILAN HALAMAN BERANDA DI AWAL
- **B. HALAMAN KE DUA SETELAH LOGIN BERANDA DI AWAL**
- **C. HALAMAN PENGERJAAN SOAL**
- **D. HALAMAN LOGOUT SELESAI PENGERJAAN**

= 0 0 0 =

#### A. TAMPILAN HALAMAN BERANDA DI AWAL

| SI As          | MK BATIK SAKTI 2 KEBUMEN<br>esmen Kompetensi Minimum      |
|----------------|-----------------------------------------------------------|
| PENI           | LAIAN AKHIR SEMESTER (PAS) GENAF 2020                     |
| Sel            | amat Datang                                               |
| Silaka<br>yang | an login menggunakan username dan password<br>anda miliki |
| 0              | Username 1                                                |
| 0              | Password 2                                                |
| Ð              |                                                           |
|                | Login                                                     |
|                | © Copyright 2020, SMK BATIK SAKTI 2 KEEUMEN               |
|                | Aplikasi Simulasi Mandiri : #12.1.0                       |
| enjelasan :    | SMK S                                                     |

BAI NO. 1 dan 2 Usename dan Password Anda dapatkan dengan ketik :

> NIS#...... (isi NIS anda Masing- masing) Kirim WA ke Basada Online (0857-22222-071) CONTOH :

NIS#9237 kirim ke Basada Online (0857-22222-071)

NO. 3 Pilih Matapelajaran yang diujikan sesuai jadwal seperti gambar dibawah berikut klik salah satu kerjakan sampai waktunya selesai per mata pelajaran.

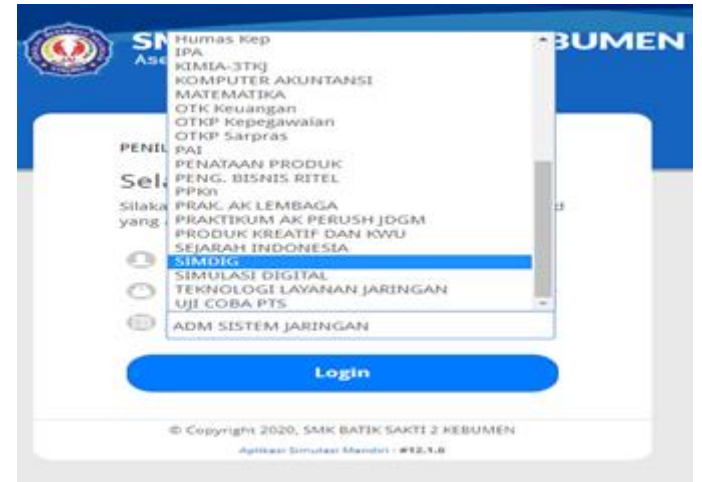

## B. HALAMAN KE DUA SETELAH LOGIN

| K SAKTI 2 KEBUMEN<br>si Minimum                                                                                | Novi FITRIANA<br>(85100)<br>Logout                                                                  |
|----------------------------------------------------------------------------------------------------|----------------------------------------------------------------------------------------------------|
| Konfirmasi Test<br>Nama Test<br>BAHASA INDONESIA<br>Status Test<br>Aktif<br>Sub Test<br>ULANGAN KENAIKAN KELAS | TOMBOL MULAI hanya akan aktif<br>apabila waktu sekarang sudah<br>melewati waktu mulai test<br>MULAI |
| Tanggal Test<br>28 April 2020<br>Waktu Test<br>07:33<br>Alokasi Waktu Test<br>120 Menit<br>Token               |                                                                                                    |

Perhatikan kotak merah pastikan semuanya sesuai pada jadwal,

jika tidak sesuai maka belum bisa di mulai tombol MULAI akan Pasif dan tidak bisa dikerjakan

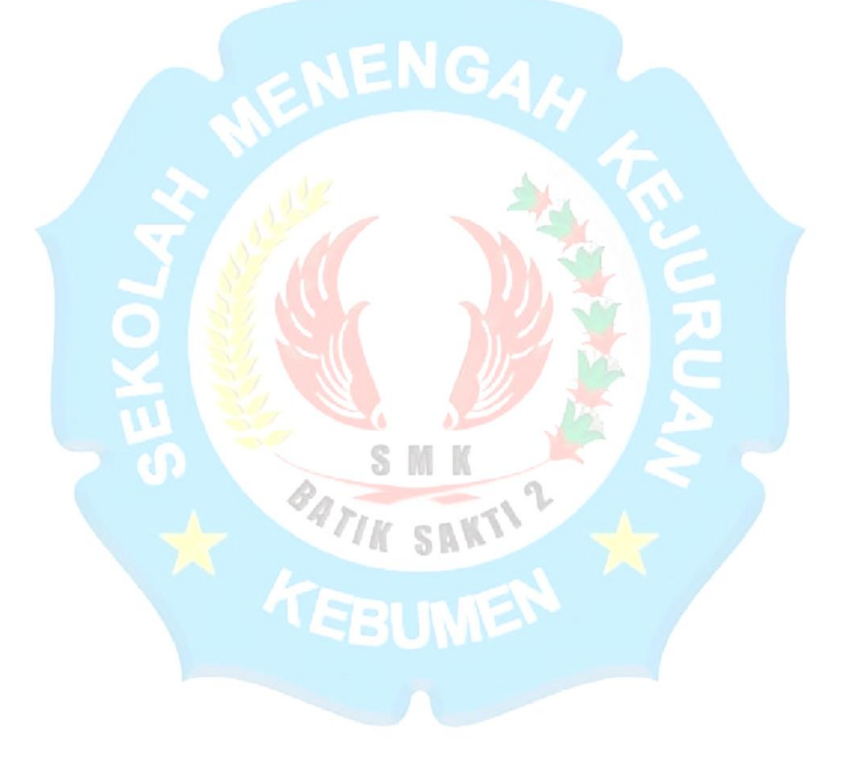

## C. HALAMAN PENGERJAAN SOAL

| k<br>an | BATIK SAKTI 2 KEBUMEN Kompetensi Hininum Logo                                                                                                    |
|---------|----------------------------------------------------------------------------------------------------|
|         |                                                                                                    |
|         | SOAL NOMOR 1                                                                                                    |
|         | Ukuran Seal: A A A 2 5                                                                                                    |
|         | Bacalah kutipan hikayat berikut ini!<br>Maka anakanda baginda yang dua orang itu pun sampailah usia tujuh tahundan dititahkan pergi mengaji, mereka dititah mengaji kitab usul, fikih hingga saraf, tafsir sekaliannya diketahuinya.<br>Setelah bebrapa lamanya, mereka belajar pula ilmu senjata, ilmu hikmat, dan isyarat tipu peperangan.<br>(Hikayat Indera Bangsawan)<br>Nilai kutipan hikayat di atas yang masih relevan dan dapat diterapkan dalam kehidupan saat ini adalah |
|         | e Kawajiban orang tua untuk mengajari anak tentang kemandirian.                                                                                                    |
|         | Menggunakan tipu muslihat untuk memenangkan peperangan.                                                                                                    |
|         | C Kebiasaan raja untuk membekali anaknya dengan berbagai ilmu.                                                                                                    |
|         | © Kewajiban menuntut ilmu, baik ilmu umum atau ilmu agama.                                                                                                    |
|         |                                                                                                    |
|         |                                                                                                    |
| Pe      | njelasan :                                                                                                    |
| 1.      | SOAL NOMOR 1 Tertera SOAL NOMOR 1 : Berarti anda sedang mengerjakan soal Nomor 1                                                                                                    |
| 2.      | Ukuran Soal: A A A Ukuran Soal : Jika ukuran tulisan soal kurang besar maka anda dapat                                                                                                    |
|         | membesarkan ukuran tulisan dengan klik salah satu ₄atau <b>A</b> atau <b>A</b>                                                                                                    |
| 3.      | 💿 💿 💿 🔍 Pilihan jawaban a, b, c, d, e Pilih salah satu jawaban yang paling                                                                                                    |
|         | tepat dengan cara klik di salah pilihan tersebut                                                                                                    |
| л       | Soal Sebelumnya                                                                                                    |
| т.      | dikeriakan Misal anda sekarang di posisi soal nomor 5 maka untuk melihat soal nomor 4                                                                                                    |
|         | tinggal klik Soal Sebelumnya                                                                                                    |
|         |                                                                                                    |
| 5       | Daftar Soal 🗮                                                                                                    |
| J.      | Dartan Soar : Digunakan untuk melinat keselurunan jumian soar                                                                                                    |
|         | Nomor Soal ×                                                                                                    |
|         |                                                                                                    |
|         |                                                                                                    |
|         |                                                                                                    |
|         | $\begin{bmatrix} 19 \\ 20 \end{bmatrix} \begin{bmatrix} 21 \\ 21 \end{bmatrix} \begin{bmatrix} 22 \\ 23 \end{bmatrix} \begin{bmatrix} 24 \\ 25 \end{bmatrix} \begin{bmatrix} 25 \\ 26 \end{bmatrix} \begin{bmatrix} 27 \\ 25 \end{bmatrix}$                                                                                                    |
|         | 28 29 30 31 32 33 34 35 36                                                                                                    |
|         | 37 38 39 40                                                                                                    |
|         |                                                                                                    |
|         |                                                                                                    |

Soal yang sudah terjawab berwarna hitam pada nomornya contoh Nomor 1 sudah terjawab maka warnanya berubah hitam dan tertera jawaban anda yaitu A perhatikan gambar tersebut, untuk soal yang belum terjawab berwarna putih seperti nomor 2 s/d 40 belum terjawab maka warnanya putih

Soal Selanjutnya 📀

6.

Soal selanjutnya digunakan untuk melanjutkan ke soal berikutnya

#### D. HALAMAN LOGOUT SELESAI PENGERJAAN

| ran Soal: A A A                                                                           |                                                           |                                     |                       |
|-------------------------------------------------------------------------------------------|-----------------------------------------------------------|-------------------------------------|-----------------------|
| Bacalah kalimat-kalimat yang dia                                                          | icak berikut dengan saksama!                              |                                     |                       |
| (1) Masin sisa dua tumpuk, aku seg<br>(2) "Bawa ikannya ke belakang sa                    | gera bergegas.<br>ana. Jangan ditaruh di atas etalase kac | a mahalku," Acong melotot sambil me | reken uang kembalian, |
| tidak peduli.<br>(3) Istri Asong sodang monuclekon                                        | kompor tortawa sonang molihatku mam                       | hawa ikan sogar                     |                       |
| <ul><li>(3) Istit Acong sedang menyalakan</li><li>(4) Dia pun menyerahkan uang.</li></ul> | kompor, tertawa senang melinatku mem                      | ibawa ikari segar.                  |                       |
| (5) Aku bersungut-sungut membaw                                                           | a ikan ke bagian belakang toko kelonton                   | g.                                  |                       |
| Urutan-urutan kalimat yang tepat u                                                        | ntuk cerita tersebut adalah                               |                                     |                       |
| (4), (3), (2), (1), (5)                                                                   |                                                           |                                     |                       |
| B (5), (4), (1), (2), (3)                                                                 |                                                           |                                     |                       |
| (3), (1), (2), (4), (5)                                                                   |                                                           |                                     |                       |
|                                                                                           |                                                           |                                     | <b>C Z</b>            |
| 0 (1), (2), (3), (5), (4)                                                                 |                                                           |                                     |                       |

Jika anda akan menyelesaikan pengerjaan PAS anda silahkan langsung menuju nomor terakhir nomor 40 pastikan semuanya sedah tejawab kemudian klik tombol selesai warna hijau. Kemudian akan muncul kotak dialog seperti gambar berikut :

| na. Ja | Konfirmasi<br>Konfirmasi                                                                                |    |
|--------|----------------------------------------------------------------------------------------------------|----|
| compo  | Anda masih memiliki waktu untuk mata uji ini                                                            |    |
| ikan   | ke Dagion Apakah anda yakin ingin mengakhiri mata uji ini ?                                             |    |
| tuk ce | Anda tidak akan bisa kembali ke soal<br>jika sudah menekan tombol selesai                               | 15 |
| _      | SELESAI TIDAK                                                                                           |    |
|        |                                                                                                    |    |
|        | Terima Kasih                                                                                            |    |
|        | Terima Kasih Telah Berpartisipasi Dalam Tes<br>ini, Silakan klik tombol LOGOUT untuk<br>mengakhiri test |    |
|        | LIHAT NILAI                                                                                             |    |
|        | LOGOUT                                                                                                  |    |
|        |                                                                                                    |    |

Lakukan centang kemudian klik SELESAI dan klik LOGOUT

#### **PASTIKAN :**

- 1) KUOTA MEMADAI
- 2) SINYAL MENDUKUNG

#### **HELPDESK FAST RESPON :**

- **1)** Ibu Elis (WA: 0852-2741-9392)
- **2)** Bpk Hermasyah (WA: 0896-6556-9919)
- 3) Bpk Fandi Achmad (WA: 0877-1548-8555)
- 4) Basada Online (WA: 0857-22222-071)